# Vejledning til medlems-login på tegnerforbundet.dk

Vælg 'Login' i den øverste menu-linje:

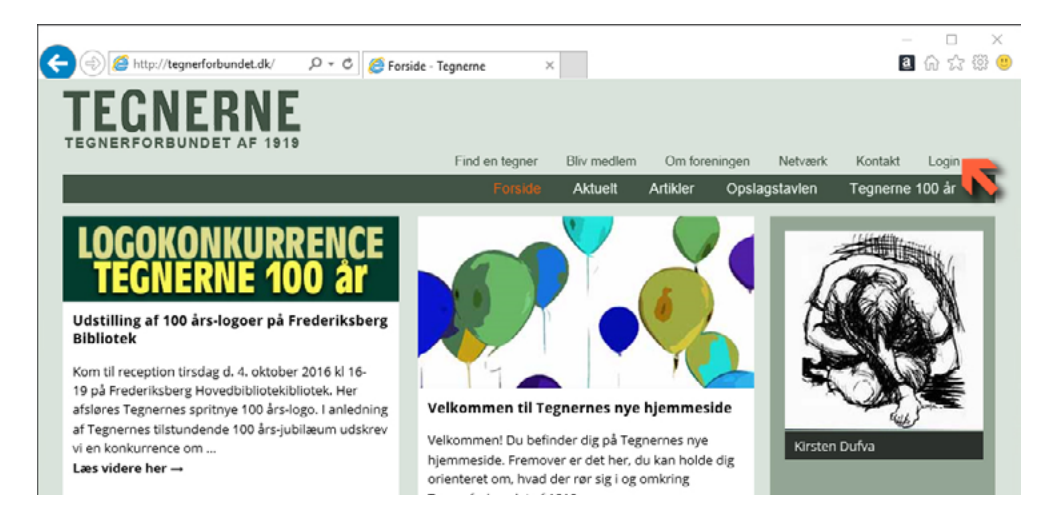

# Skriv dit brugernavn eller din mailadresse og din adgangskode:

(Du har modtaget brugernavn og adgangskode i en e-mail.)

|                                                                                    | ,                                                                             | - Tegnerne X                                       |                |                |           | a        | □ ×<br>偷☆躑 ® |
|------------------------------------------------------------------------------------|-------------------------------------------------------------------------------|----------------------------------------------------|----------------|----------------|-----------|----------|--------------|
| TECNERNE<br>TEGNERFORBUNDET AF 1919                                                |                                                                               |                                                    |                |                |           |          |              |
|                                                                                    |                                                                               | Find en tegner                                     | Bliv medlem    | Om foreningen  | Netværk   | Kontakt  | Login        |
|                                                                                    |                                                                               | Forside                                            | Aktuelt        | Artikler Opsla | igstavlen | Tegnerne | 100 år       |
| For at få adgang til alle områder af hjem<br>Du kan læse om Tegnerne – Tegnerforbi | mesiden, skal du væ<br>undet af 1919 her, o<br>Brugernavn elle<br>Adgangskode | re logget ind.<br>g du kan søge om med<br>r e-mail | llemsskab her. |                |           |          |              |
|                                                                                    | Hold mig log                                                                  | gget ind                                           |                |                |           |          |              |
|                                                                                    |                                                                               | Login                                              |                |                |           |          |              |
|                                                                                    | I                                                                             | Har du glemt din ac                                | lgangskode?    |                |           |          |              |

#### Klik på det lille tandhjul:

| 🗲 🖉 🛈   te | egnerforbundet.o | dk/user/ny-tegner/     | G              | Q Se        | ag         |               | ☆自        | *      | +   | Â | ≡ |
|------------|------------------|------------------------|----------------|-------------|------------|---------------|-----------|--------|-----|---|---|
|            | TEGNERFORBUNDE   |                        | Find en tegner | Bilv medier | m Om forer | ningen Netvær | k Kontakt | Logout |     |   |   |
|            |                  |                        | Forside        | Aktuelt     | Artikler ( | Opslagstavlen | Tegnerne  | 100 år |     |   |   |
|            | Ny Tegner        |                        |                |             |            |               |           |        |     |   |   |
|            | , ,              |                        |                |             |            |               |           |        |     |   |   |
|            |                  |                        |                |             |            |               |           | 0      | -   |   |   |
|            |                  |                        |                |             |            |               |           |        | 1.7 |   |   |
|            |                  |                        |                |             |            |               |           |        |     |   |   |
|            |                  |                        |                |             |            |               |           |        |     |   |   |
|            |                  | E-mail                 |                |             |            |               |           |        |     |   |   |
|            |                  | web@tegnerforbundet.dk |                |             |            |               |           |        |     |   |   |
|            |                  |                        |                |             |            |               |           |        |     |   |   |
|            |                  |                        |                |             |            |               |           |        |     |   |   |
|            |                  |                        |                |             |            |               |           |        |     |   |   |
|            |                  |                        |                |             |            |               |           |        |     |   |   |
|            |                  |                        |                |             |            |               |           |        |     |   |   |

#### Vælg 'Rediger profil':

| ( ) tegnerforbundet.dk/user/ny-tegr | ner/ C Q                | Søg                     | ☆ 自 ✿            | + 1 |  |
|-------------------------------------|-------------------------|-------------------------|------------------|-----|--|
|                                     | Find en tegner Bilv med | lem Omforeningen Netwer | k Kontakt Logout |     |  |
|                                     | Forside Aktuelt         | Artikler Opslagstavlen  | Tegnerne 100 år  |     |  |
| Ny Tegner                           |                         |                         |                  |     |  |
|                                     |                         |                         |                  |     |  |
|                                     |                         |                         | 40               | F   |  |
|                                     |                         |                         | Rediger profil   | _   |  |
|                                     |                         |                         | Min konto        |     |  |
| E-mail                              |                         |                         | Log ud           |     |  |
| web@tegnerforbun                    | det.dk                  |                         | Annuller         |     |  |
|                                     |                         |                         |                  |     |  |

# Udfyld de tekstfelter du ønsker:

(Du behøver ikke at udfylde billedtekster.)

| (i) tegnerforbundet.dk/u | iser/ny-tegner/?profileta                              | C Q Søg                                  | ☆ 自               | *     | ŧ | Â | ≡ |
|--------------------------|--------------------------------------------------------|------------------------------------------|-------------------|-------|---|---|---|
|                          |                                                        | eer Elkundien Omfereinen Vie             | akuputa Manatalak | land  |   |   | ^ |
| Ny Tegner                | Forside                                                | Aktuelt Artikler Opslagstav              | len Tegnerne 1    | 00 år |   |   |   |
|                          |                                                        |                                          |                   | ~     |   |   |   |
|                          |                                                        |                                          |                   |       |   |   |   |
|                          | Telefon                                                | Upload billede 1                         |                   |       |   |   |   |
|                          | Skriv dit teletionnummer her                           | Mer kan du evt. skrive en                |                   |       |   |   |   |
|                          | Skriv din hjemmeside-ødresse her                       | billedtekst                              |                   |       |   |   |   |
|                          | E-mail                                                 |                                          |                   |       |   |   |   |
|                          | web@tegnerforbundet.dk                                 | Upload billede 2                         |                   |       |   |   |   |
|                          | Adresse                                                | Her kan du evb. skrive en<br>billedtekst |                   |       |   |   |   |
|                          | Skriv din adresse her                                  |                                          |                   |       |   |   |   |
|                          | Skriv din adresse her                                  | Upload billede 3                         |                   |       |   |   |   |
|                          | Visual Tekst                                           | Her kan du evb. skrive en                |                   |       |   |   |   |
|                          | Afsnit • E E B I                                       | hilledtekst                              |                   |       |   |   |   |
|                          | <u>v</u> <u>A</u> • <b>66</b> - <i>0</i> - <i>8</i> 22 |                                          | .:                |       |   |   |   |
|                          |                                                        | Upload billede 4                         |                   |       |   |   |   |
|                          |                                                        | Her kan du eut skrive en<br>billedtekst  |                   |       |   |   |   |
|                          |                                                        |                                          |                   |       |   |   |   |
|                          |                                                        | Upload billede 5                         |                   |       |   |   |   |
|                          | <                                                      | The last de suit allefan en              |                   |       |   |   |   |
|                          | P 4                                                    | billedtekst                              |                   |       |   |   |   |
|                          |                                                        |                                          |                   |       |   |   |   |

Når du klikker på 'Upload billede' får du dette skærmbillede:

| Pos | nummer og by                                    |           |  |
|-----|-------------------------------------------------|-----------|--|
|     | Upload foto-id                                  |           |  |
|     | Drag & Drop Photo<br>Upload billede 1<br>Anvend | Annuller  |  |
|     | Her kan du evt.<br>billedtekst                  | strive en |  |
|     |                                                 |           |  |

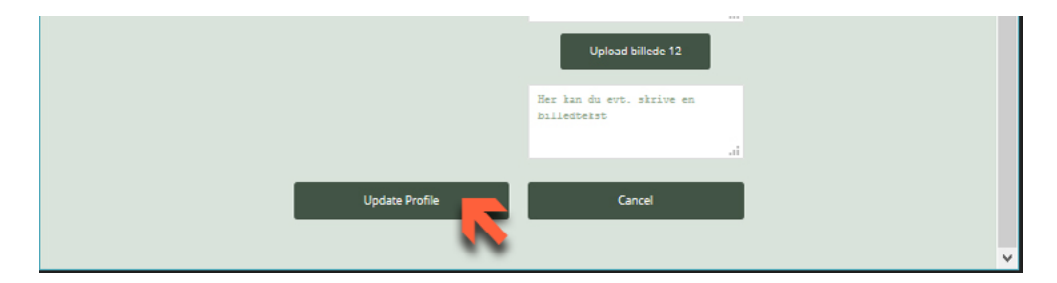

Du kan ændre navn, e-mail-adresse og adgangskode ved at klikke her: (Brugernavn kan ikke ændres.)

| • C tegnerforbundet.dk/user/ny-tegner/ | G              | Q S          | øg          |                 | ☆自         | ۰        | ŧ  | Â | ≡ |
|----------------------------------------|----------------|--------------|-------------|-----------------|------------|----------|----|---|---|
| TECNERPORBUNDET AF 1919                | Find en tegner | r Bilv medle | m Om foreni | ngen Netwe      | rk Kontakt | Logout   |    |   |   |
|                                        | Forside        | Aktuelt      | Artikler 0  | )pslagsta v len | Tegnerne ' | 100 år   |    |   |   |
| Ny Tegner                              |                |              |             |                 |            |          |    |   |   |
|                                        |                |              |             |                 |            | 0        |    |   |   |
|                                        |                |              |             |                 | Redige     | r profil |    |   |   |
|                                        |                |              |             |                 | Min        | konto    |    |   |   |
| E-mail                                 |                |              |             |                 | Log        | g ud     | S. |   |   |
| web@tegnerforbundet.dk                 |                |              |             |                 | Ann        | uller    |    |   |   |
|                                        |                |              |             |                 |            |          |    |   |   |

## Så får du dette skærmbillede:

| 🗲 🛈 🛛 tegnerforbunde | et.dk/account/general/    | C 🔍 Søq 🏠 🖨 🗮                                                         |  |
|----------------------|---------------------------|-----------------------------------------------------------------------|--|
|                      | NERNE<br>DRBUNDET AF 1919 | Find on togener Billy modilom Om foronlegion Nickwork Kantalit Lagout |  |
| Konto                |                           | Foraide Aktuelt Artikler Opalagstavlen Tegnerne 100 är                |  |
|                      | Ny Tegner<br>View profile | & Konto Brugernavn Ny Tegner Formavn Ny                               |  |
| A .                  | Konto >                   | Efternavn                                                             |  |
| *                    | Ændre adgangskøde >       | Tegner                                                                |  |
|                      |                           | E-mailadresse                                                         |  |
|                      |                           | web@tegnerforbundet.dk                                                |  |
|                      |                           | Opdatér konto                                                         |  |

Hvis du har glemt dit password:

|                                                                                    | Q T C Aloria Ta                                                                          | aneme ~                                  |                              |               |           | -          | 0<br>0<br>0 | ×<br>🙂       |
|------------------------------------------------------------------------------------|------------------------------------------------------------------------------------------|------------------------------------------|------------------------------|---------------|-----------|------------|-------------|--------------|
|                                                                                    | 🖓 🖓 V V 🔁 Cogin - Te                                                                     | gnerne ^                                 |                              |               |           | 6          | 00 6-3      | 600 <b>U</b> |
| TEGNERFORBUNDET AF 1919                                                            | •                                                                                        |                                          |                              |               |           |            |             |              |
|                                                                                    |                                                                                          | Find en tegner                           | Bliv medlem                  | Om foreningen | Netværk   | Kontakt    | Login       |              |
|                                                                                    |                                                                                          | Forside                                  | Aktuelt                      | Artikler Opsl | agstavlen | Tegnerne 1 | 00 år       |              |
| For at få adgang til alle områder af hjerr<br>Du kan læse om Tegnerne – Tegnerforb | nmesiden, skal du være l<br>undet af 1919 <mark>her</mark> , og du<br>Brugernavn eller e | ogget ind.<br>u kan søge om med<br>-mail | llemsskab <mark>her</mark> . |               |           |            |             |              |
|                                                                                    | Adgangskode                                                                              |                                          |                              |               |           |            |             |              |
|                                                                                    | Hold mig logge                                                                           | et ind                                   |                              |               |           |            |             |              |
|                                                                                    |                                                                                          | Login                                    |                              |               |           |            |             |              |
|                                                                                    | Har                                                                                      | du glemt din ad                          | gangskode?                   | 7             |           |            |             |              |

## Udfyld tekstfeltet:

| (i) tegnerforbundet.dk/password-    | reset/ C                                                     | Q Søg                                   |                    | ☆□         | ٠     | + | î | ≡ |
|-------------------------------------|--------------------------------------------------------------|-----------------------------------------|--------------------|------------|-------|---|---|---|
| TECNERNE<br>TEONERFORDUNDET AF 1010 | Find en tegner                                               | Bilv mediem Om                          | foreningen Netværk | Kontakt    | Login |   |   |   |
|                                     | Forside A                                                    | Aktuelt Artikler                        | Opslagstavlen      | Tegnerne 1 | 00 år |   |   |   |
| Password Reset                      |                                                              |                                         |                    |            |       |   |   |   |
|                                     | For at nulstille din adgangskoo<br>e-mail-adresse eller brug | de, skal du indtast<br>gernavn nedenfor | e din              |            |       |   |   |   |
|                                     | Indtast brugernavn eller e-mail                              |                                         |                    |            |       |   |   |   |
|                                     | Nulstil min adga                                             | ngskode                                 |                    |            |       |   |   |   |

Du modtager en e-mail, følger linket hertil og skriver et nyt kodeord:

| ( i legnerforbundet.dk/password | -reset/?act=rese    | G              | Q Sø        | g               | ť        | 2 自        | ۰      | ÷ | Â | ≡ |
|---------------------------------|---------------------|----------------|-------------|-----------------|----------|------------|--------|---|---|---|
| TECNERNE                        |                     | Find en tegner | Bilv medlen | n Om foreningen | Netwerk  | Kontakt    | Login  |   |   |   |
|                                 |                     | Forside        | Aktuelt A   | rtikler Opsla   | ostavlen | Tegnerne 1 | 100 år |   |   |   |
| Password Reset                  |                     |                |             |                 |          |            |        |   |   |   |
|                                 | Nyt kodeord         |                |             |                 |          |            |        |   |   |   |
|                                 |                     |                |             |                 |          |            |        |   |   |   |
|                                 | Bekræft Adgangskode |                |             |                 |          |            |        |   |   |   |
|                                 |                     |                |             |                 |          |            |        |   |   |   |
|                                 | Ændri               | ing af min a   | dgangskode  |                 |          |            |        |   |   |   |